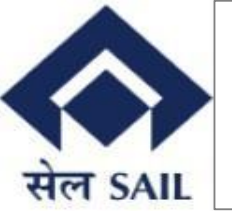

SBI ePay User Manual For Vendor Registration & Renewal

# SAIL – ISP **EPAY USER** MANUAL FOR VENDUR REGISTRATION & RENEWAL

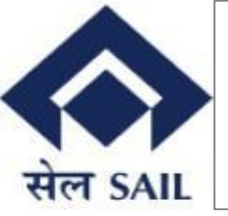

#### **Contents:-**

| 1.Access to portal:                | 3 |
|------------------------------------|---|
| 2. Navigation through home screen: | 4 |
| 3.Login Page:                      | 4 |
| 4. Login OTP                       | 5 |
| 5.Payment Reference display page:  | 5 |
| 6. SBI epay page:                  | 6 |
| 7.Payment success:                 | 7 |
| 8. Transaction Tracking:           | 7 |

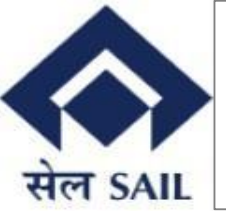

#### 1.Access to portal:-

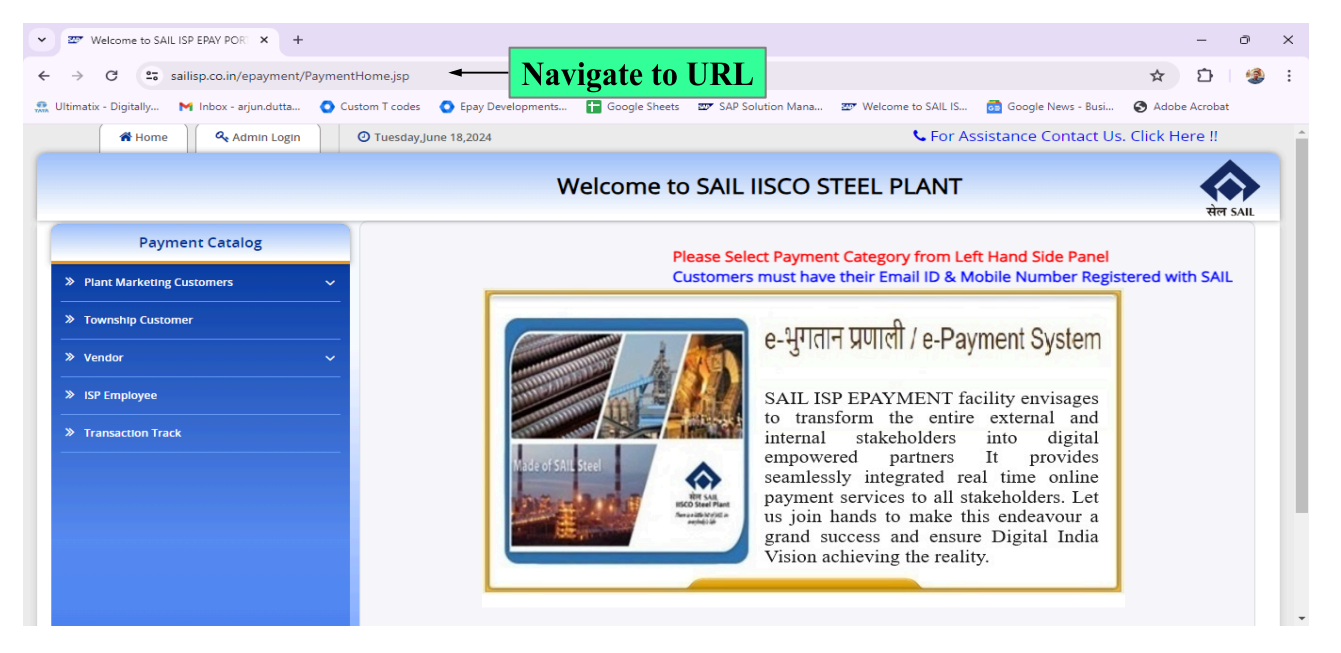

Once a user enters the home page of SBI epay, Vendor needs to be selected under payment catalog tab & Registration/Renewal Payment to be selected for further login.

## 2. Navigation through home screen:-

| Home Admin Login                                | O Monday,June 17,2024 | Generation For Assistance Contact Us. Click Here !!                                                                                                    |
|-------------------------------------------------|-----------------------|----------------------------------------------------------------------------------------------------|
|                                                 |                       | Welcome to SAIL IISCO STEEL PLANT                                                                                                    |
| Payment Catalog                                 |                       | Please Select Payment Category from Left Hand Side Panel                                                                                                    |
| Viant Marketung Lustomers     Township Customer |                       |                                                                                                    |
| Vendor     Security Deposit Payment             | ×                     | 1. Click here to navigate to Registration/Renewal Payment                                                                                                    |
| Registration/Renewal Payment                    | 2.0                   | external and<br>nto digital<br>t provides                                                                                                    |
| Y IsP Employee     Transaction Track            |                       | time online<br>payment services to an starceholders. Let<br>us join hands to make this endeavour a<br>grand success and ensure Digital India<br>Vision achieving the reality. |
|                                                 |                       |                                                                                                    |

User needs to bring the mouse cursor to the dropdown arrow beside the vendor & then click on **Registration/Renewal Payment** to enter the login page.

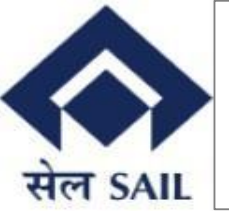

# 3.Login Page:-

| Home O Tuesday,Ju                                                       | te 18,2024 • For Assistance Contact Us. Click Here !!                                                                                                    |
|-------------------------------------------------------------------------|----------------------------------------------------------------------------------------------------|
|                                                                         | Welcome to SAIL IISCO STEEL PLANT                                                                                                    |
| Payment Catalog                                                         |                                                                                                    |
| > Plant Marketing Customers                                             |                                                                                                    |
| Township Customer                                                       | Payment Ref ID: Please provide Payment Ref ID                                                                                                    |
| Vendor     Vendor     Security Deposit Payment                          | SAIL - IISCO Steel Plant, Burnpur                                                                                                    |
| Registration/Renewal Payment                                            | The Terms and Conditions contained herein shall apply to any person using the services of SAIL - IISCO Steel Plant, Burnpur's Online Payment Utility for making specified payments through online payment gateway service |
| » ISP Employee                                                          | offered through https://www.sailisp.co.in/epayment/PaymentHome.jsp                                                                                                    |
| <ul> <li>2. Click on "I agree to terms &amp;<br/>Conditions"</li> </ul> | I Agree to the Terms & Conditions. :                                                                                                    |
| Transaction Track                                                       | Generate Email OTP 3. Click on generate email OTP                                                                                                    |
|                                                                         |                                                                                                    |

Users need to enter a 10 digit payment reference ID received on respective email ID, tick on "I agree to the terms & conditions" & then click on generate OTP. For OTP to be generated, correct payment reference ID to be entered.

# 4. Login OTP

| Home CogOff                                                                                | O Wednesday,June 19,2024 | For Assistance Contact Us. Click Here !! |
|--------------------------------------------------------------------------------------------|--------------------------|------------------------------------------|
|                                                                                            | Welcome to SAIL IISCO    | O STEEL PLANT                            |
| Payment Catalog                                                                            |                          |                                          |
| <ul> <li>Plant Marketing Customers</li> <li>Vendor</li> </ul>                              | Payment<br>M00000021     | Ref ID:<br>2                             |
| >> Vendor >>> Vendor                                                                       | OTP:<br>Please ente      | r OTP sent to your Email ID              |
| <ul> <li>&gt;&gt; User Manual for E-Payment</li> <li>&gt;&gt; Transaction Track</li> </ul> | OTP is ser<br>:arjun.dut | nt to<br>tt****@gmail.com                |
|                                                                                            | Submi                    | t Back                                   |
|                                                                                            |                          |                                          |

Correct OTP must be entered that was sent on the email & clicked on submit.

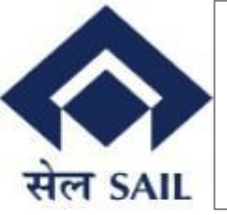

# 5.Payment Reference display page:-

| Home & Log Off                                                             | O Wednesday,June 19,2024                          |                             | 📞 For Assistance Contact U                                                 | ls. Click Here !! |
|----------------------------------------------------------------------------|---------------------------------------------------|-----------------------------|----------------------------------------------------------------------------|-------------------|
| Welcome to SAIL IISCO STEEL PLANT                                          |                                                   |                             |                                                                            |                   |
|                                                                            |                                                   |                             |                                                                            | सेल SAIL          |
| Payment Ref ID : M00<br>Name : Arju<br>Email ID : arjun<br>Address : NA, K | 0000212<br>n<br>.dutta911@gmail.com<br>OLKATA, NA | G<br>P<br>C                 | STIN : 19BKZPI7554I987<br>AN Number : BKZPI7554I<br>ontact No : 9830474709 |                   |
| DATE                                                                       | REGISTRATION FOR                                  | REGISTRATION TYPE           | AMOUNT(Incl.GST)                                                           |                   |
| 24.05.2024                                                                 | Material                                          | New                         | 944.00                                                                     |                   |
|                                                                            | Cli                                               | ck on Proceed to pay button | Proceed to                                                                 | Pay               |

User needs to check the payment reference ID details and click on the Proceed to Pay button.

# 6. SBI epay page:-

#### **OSBIePay**

to enable the Card for Card not Present Transaction

| Payment Details   |                                                   |                 |
|-------------------|---------------------------------------------------|-----------------|
| Debit/Credit Card | Please enter your card details                    | Order Summary   |
| internet Banking  | Card Number                                       | Order No.:      |
| u≓» BHIM UPI      | Expiry Date/Valid Thru CVV/CVC 4-DBC              | 2000000127      |
| 客 NEFT            | Month 🗸 Year 🗸                                    | sbiepayinfotech |
| DOS POS           | Name of the card holder           Name as on card | Amount: 944.00  |
| PayPal            | Use your GSTIN for claiming input tax (Optional)  | Processing fee: |
|                   | Pay Now                                           | 651.            |
|                   | Cancel                                            | Total:          |

In this page the customer will select the mode of payment & click on the Pay Now button.

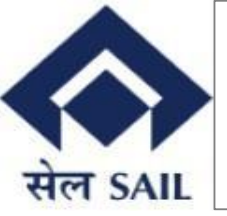

## 7.Payment success:-

| Payment Catalog         > Plant Marketing Customers         > Township Customer | Welcome to SAIL IISCO STEEL PLANT         Transaction Status: SUCCESS         Your Payment was Successful.         Merchant Order No :2000000127         Transaction ID :9341914993512         Transaction Date :2024-06-21 12:09:46 |
|---------------------------------------------------------------------------------|----------------------------------------------------------------------------------------------------|
| Vendor     SP Employee                                                          | Total Amount : 944<br>Remarks : A system generated ePayment intimation is sent to your registered email.                                                                                                    |
|                                                                                 | Copyright 2023 SAIL ISP - All Rights Reserved                                                                                                    |

Once payment is successfully made the above message will be displayed along with Transaction status, merchant order number, epay id, date and total amount.

# 8. Transaction Tracking:-

|                                                                                   | Welcome to SAI                                                     | L IISCO STEEL PLANT                                                                                                    | संल |
|-----------------------------------------------------------------------------------|--------------------------------------------------------------------|----------------------------------------------------------------------------------------------------|-----|
| Payment Catalog Plant Marketing Customers                                         | tent Category from Left Hand Side Panel<br>Customers must have the | eir Email ID & Mobile Number Registered with SAIL ISP                                                                                                    |     |
| Township Customer Vendor ISP Employee User Manual for E-Payment Transaction Track | Click on transaction tracking                                      | e-भुगतान प्रणाली / e-Payment System<br>SAIL ISP EPAYMENT facility envisages<br>internal stakeholders into digital<br>empowered partners It provides<br>seamlessly integrated real time online<br>payment services to all stakeholders. Let<br>us join hands to make this endeavour a<br>grand success and ensure Digital India<br>Vision achieving the reality. |     |

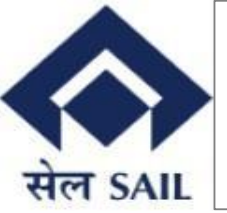

Once transaction tracking is clicked on the home page it will redirect to SBI transaction tracking page.

| → C 😫 sbiepaysbi/secure/transactionTrack |                      |                            | ∞ ☆ ◘ □ ≛ : |                |
|------------------------------------------|----------------------|----------------------------|-------------|----------------|
|                                          | • SBIePay            | Transaction Tracking       |             |                |
|                                          | Merchant Ref Number* |                            | 7           | Enter Relevant |
|                                          | Transaction Date *   |                            | $\diamond$  | Details        |
|                                          | Payment Mode *       | Please Select              | , K         |                |
|                                          | Captcha *            | d8axk 🗘                    |             |                |
|                                          |                      | Lefters are case sensitive |             |                |
|                                          |                      | Submi Reset Home           |             |                |
|                                          |                      |                            |             |                |

After entering the required details above page will display the Transaction status check the transaction status once transaction status description shows "Transaction is successful and settled with the Merchant" then further processing would be done.